# [たんぎんダイレクトインターネットバンキング] お申し込みからご利用まで

### ログイン

### 手順1 ログイン画面を表示

当行ホームページ (http://www.tajimabank.co.jp/)の「イ ンターネットバンキング ログイン」ボタンをクリックする とたんぎんダイレクトのログイン画面が表示されます。

#### 当行ホームページ

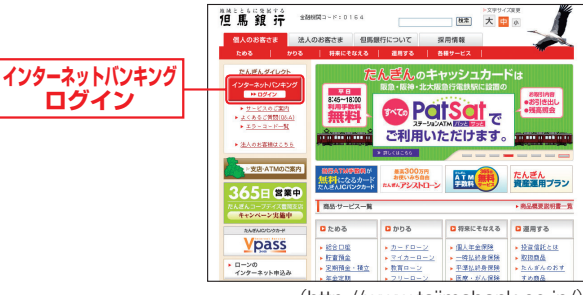

(http://www.tajimabank.co.jp/)

### 手順2 ログイン

ご登録いただいている「ログインID」「ログインパスワード」 を入力して「ログイン」ボタンをクリックしてください。

※たんぎんダイレクトを終了するときは、必ず「ログアウト」ボタンを クリックしてください。

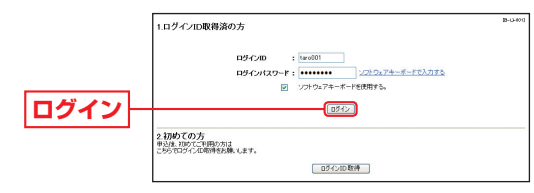

※パスワードは90日間変更されていない場合、パスワード変更画面が 表示されます。

### ログインID、パスワードをお忘れになった場合

「ログインID」「パスワード」をお忘れになった場合は、書面にて、当行所定の手続きを行ってください。

### ワンタイムパスワード

パソコンでたんぎんダイレクトインターネットバンキングをご 利用のお客様はワンタイムパスワードをご利用いただけます。 ワンタイムパスワードとは、1分毎に変化するパスワードで、 お客様ご自身の携帯電話またはスマートフォンの画面に表示 されます。

### ●ワンタイムパスワードご利用の流れ●

利用される場合は、以下の3つのステップの作業が必要となります。

※モバイルバンキングでは利用不可。

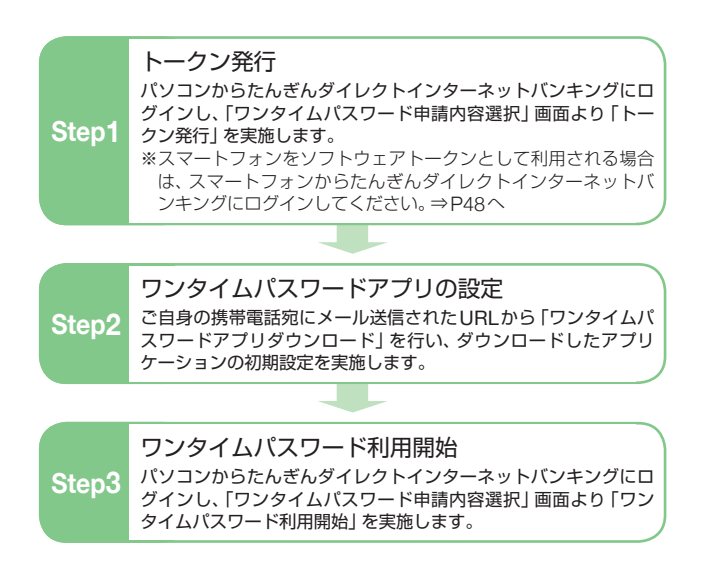

# [たんぎんダイレクトインターネットバンキング] お申し込みからご利用まで

# 🕒 トークン発行

#### お客様ご自身の携帯電話をソフトウェアトークンとして利用す るための準備を行っていただきます。

トークン:1回限りのパスワード (ワンタイムパスワード) を 生成するソフトウエア

### 🕂 ご確認ください

携帯電話の機種によっては、ご利用いただけない場合がありま す。「ワンタイムパスワードアプリ」をダウンロードし、ご利用い ただける機種が必要です。 ご利用いただける機種については当行ホームページにてご確認 ください。

### 手順1 ワンタイムパスワード申請

インターネットバンキングにログインしてください。 メニュー画面の「ワンタイムパスワード申請」ボタンをクリッ クしてください。

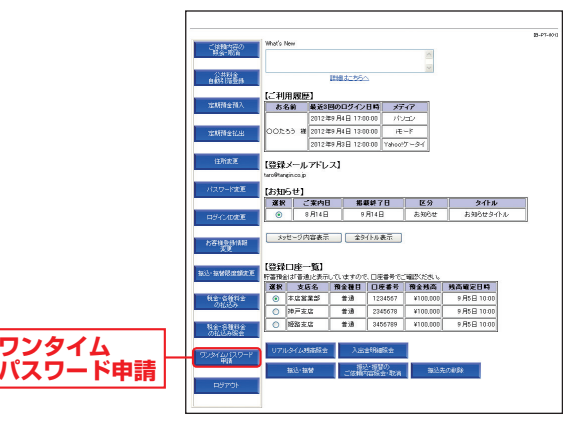

### 手順2 「トークン発行」をクリック

ワンタイムパスワード申請内容選択画面が表示されます。 「トークン発行」ボタンをクリックしてください。

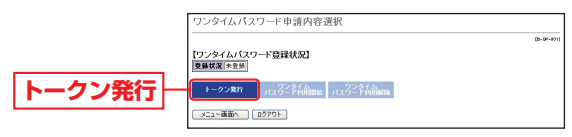

#### 「 手順3 トークン発行

トークン発行画面が表示されます。

「携帯電話メールアドレス」と「利用開始パスワード」(4 ~8桁の任意の数字)を入力後、「確認用パスワード」を入 力し、「実行」ボタンをクリックしてください。「利用開始 パスワード」は、携帯電話でトークンを取得する際に必要 となりますので、お忘れにならないようにご注意ください。

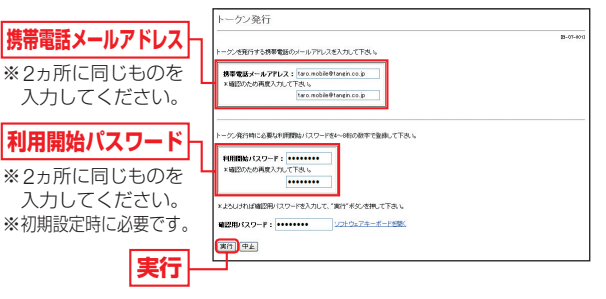

### 手順4 受付内容の確認

トークン発行画面が表示されます。

「サービスID」や「ユーザID」はワンタイムパスワードア プリの設定時に必要となりますので、この画面を印刷され るかメモされることをお勧めします。

内容をご確認後、「メニュー画面へ」 ボタンをクリックして ください。

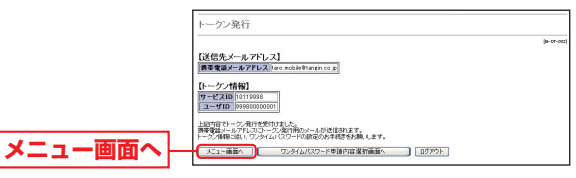

- ※登録したメールアドレス宛に、ワンタイムパスワードアプリのダウ ンロード用URL情報が送信されます。
- \*\*ワンタイムパスワードアプリの設定に従って、アプリケーションを ダウンロードし、初期設定を実施してください。
- ※携帯電話に迷惑メールの設定をされている場合は otp-auth.netのド メインを受信可能に設定してください。

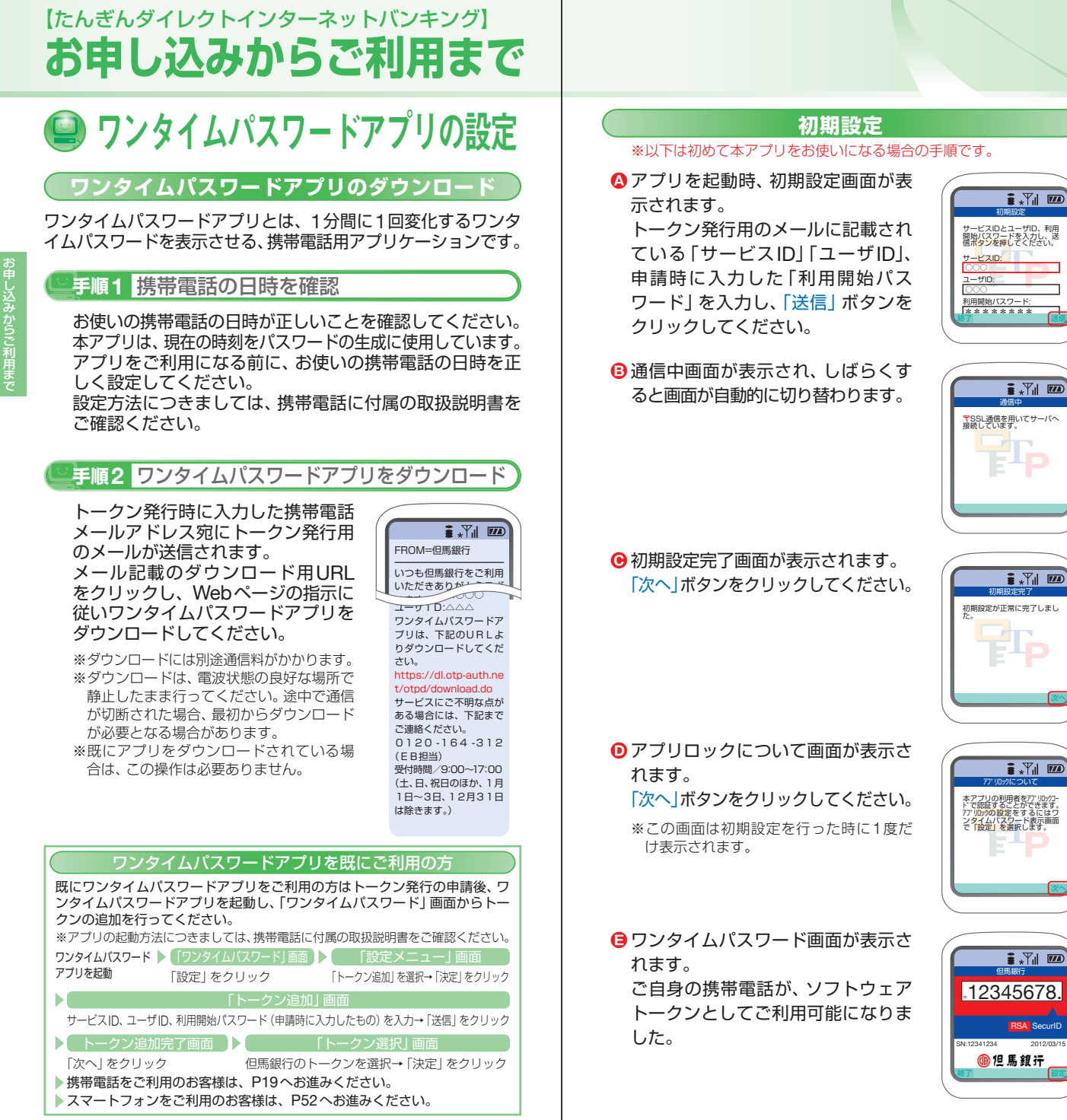

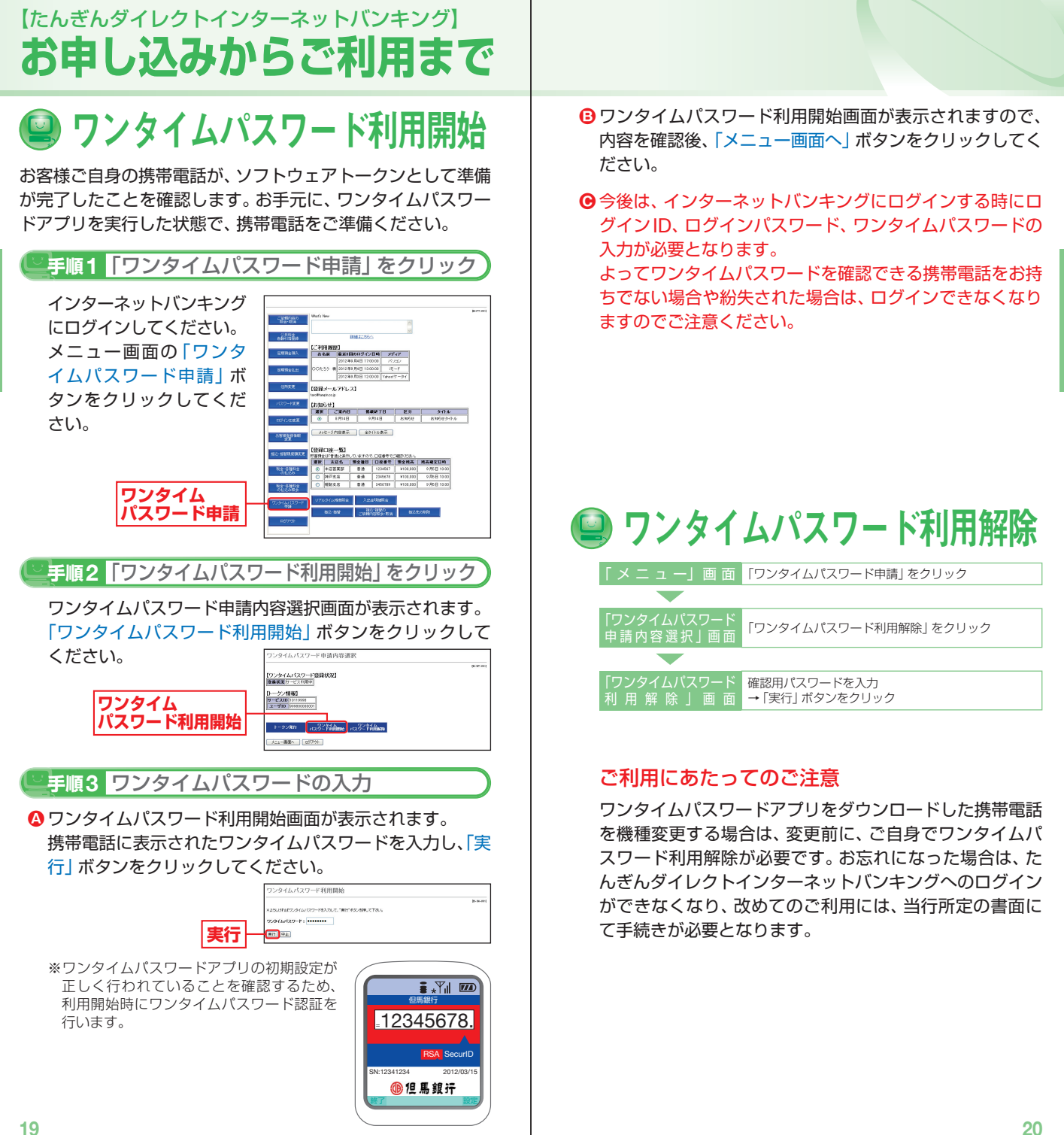

お申し込みからご利用まで